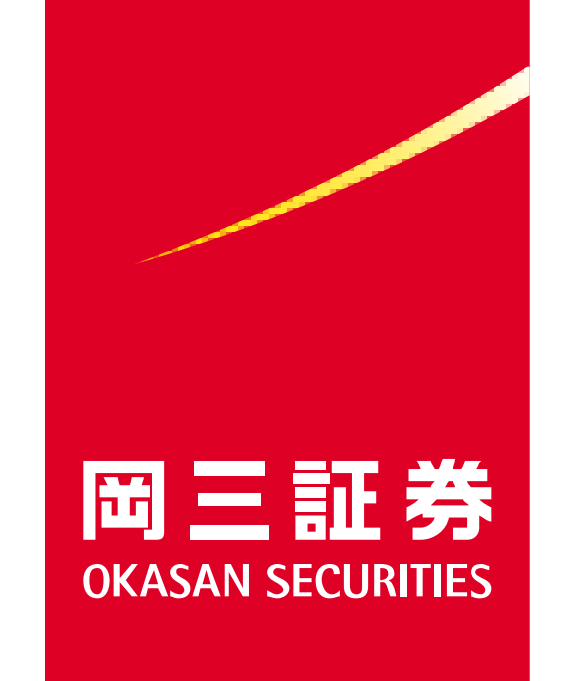

# 岡三BANKご利用ガイド (PC用)

**OKASAN BANK** 

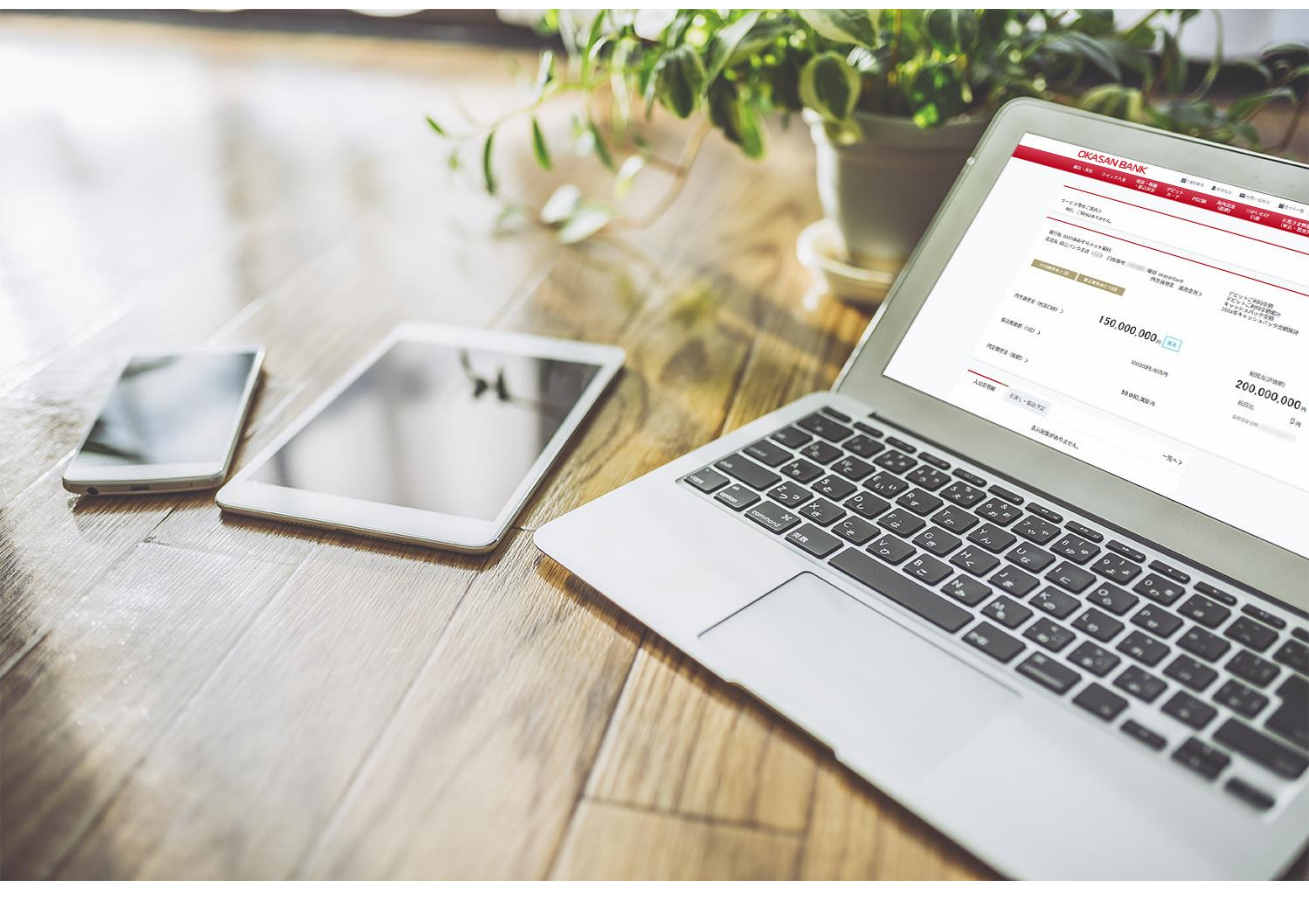

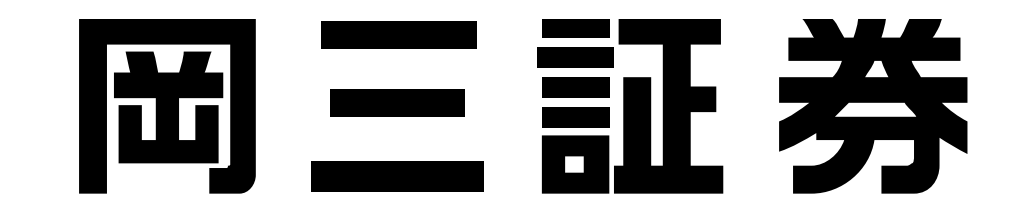

# 2.初期設定 (はじめてログインされるお客さま)

## 2.初期設定 初回ログイン方法 セルフィー動画

## 【「セルフィー動画で提出」をご選択の方】

審査完了後、「口座開設手続き完了メール」をお送りいたします。メールをご確認の上、 「口座開設ナビ」をクリックし、初期設定へお進みください。

※初期設定はスマートフォンアプリでは行えません。Webサイトよりお手続きください。 ※「口座開設手続き完了メール」の差出人名は「GMOあおぞらネット銀行」となっておりますので、 お見落としのないようご注意ください。

| 口座開設手続きに関するお知らせ(受付番号:                                                                                                    |              |                |          |      |    |  |
|----------------------------------------------------------------------------------------------------|--------------|----------------|----------|------|----|--|
| QG M O あおぞらネット銀行 <ac-indi@bank.gmo-aozora.com>③⑤⑤⑤全員に返信→転送宛先(岡三証券)2024/07/03 (水</ac-indi@bank.gmo-aozora.com>                                               |              | ら 返信           | ≪) 全員に返信 | → 転送 | ij |  |
|                                                                                                    |              | /03 (水)        | 17:12    |      |    |  |
| OKASAN BANK GMOあおぞらネット銀行<br>OKASAN BANKをご利用いただくにあたり、GMOあおぞらネット銀行の口座を開設いただいたお客さま<br>ります。(配信元:GMOあおぞらネット銀行)<br>配信メールには口座に関する重要なお知らせや各種お手続きのご案内等もございますので、必ずご確認 | こ本メー<br>Xださい | ・ルを配信してま<br>v。 | 5        |      |    |  |
| ロ広明訳チ結がウフレキレナ                                                                                                    |              |                |          |      |    |  |

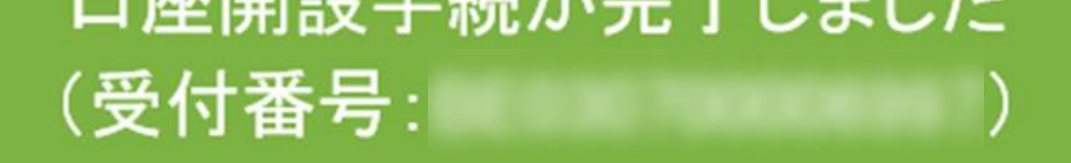

まち ―― ま

このたびは、GMOあおぞらネット銀行の口座開設をお申し込みいただきありがとうございます。

口座開設のお手続きが完了しましたので、お知らせいたします。

#### 【ログインと初期設定について】 ロ座利用が可能となりました。

・ロ座開設ナビからログインID・ログインパスワードをご確認のうえ、ロ座へログインいただき、初期設定を 行ってください。

・提携サービスロ座のお客さまには、別途サービス提供事業者から初期設定の手続きについてご案内する場合がございます。

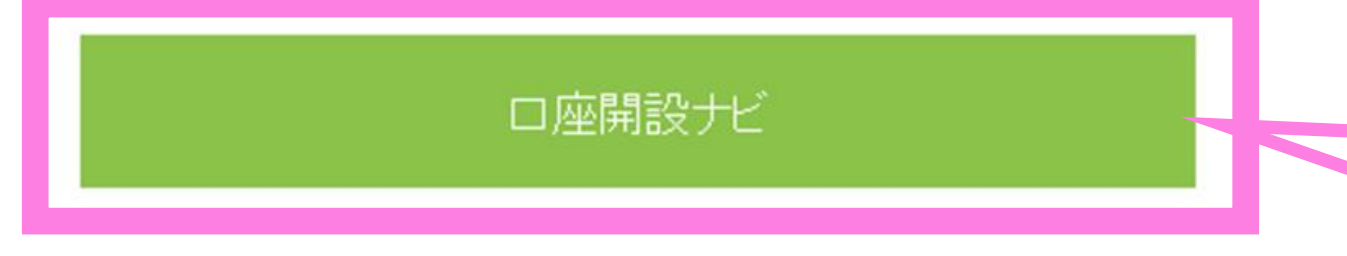

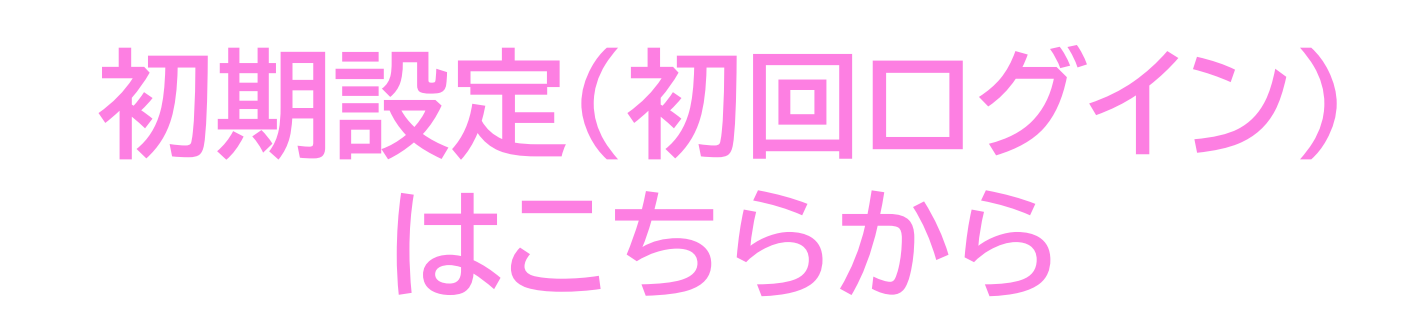

※口座開設ナビの有効期限は、本メールの配信日を含む29日間です。当社からの郵便物にてログイン情報をご確認ください。

初期設定の詳細

【キャッシュカードのお受取について】 一部長期休暇などを除き、原則3営業日後に、キャッシュカードを同封した「ご利用に関する大切なご案内」 を転送不要の簡易書留郵便で発送します。 お届け期間は地域や郵便事情などにより異なります。

※ご注意ください※

・郵便物がお受け取りいただけず当社に返戻となった場合、カードの解約や口座の利用制限・解約となる場合がございます。 ・カードの再発行には所定の手数料がかかります。

※郵便物の追跡番号(お問い合わせ番号)は、事前に当社からお客さまに開示はできません。 日本郵便の不在票を受取後、配達を行った郵便局に再配達をご依頼ください。

※このメールは送信専用のメールアドレスを使用しています。返信は受け付けておりませんのでご了承くだ さい。 ※このメールにお心あたりがない場合やご不明な点等がございましたら、当社までお問い合わせください。

#### お問い合わせ先

GMOあおぞらネット銀行株式会社(金融機関コード:0310) 東京都渋谷区道玄坂1-2-3 渋谷フクラス

© GMO Aozora Net Bank, Ltd. All Rights Reserved.

19

# 2.初期設定 初回ログイン方法 セルフィー動画

# 2 【「セルフィー動画で提出」をご選択の方】

【**口座開設ナビ】画面**へ遷移後、「生年月日」を半角数字8桁でご入力ください。 ログインボタン押下後、ログインID・ログインパスワードが表示されますのでご確認の上 再度ログインボタンを押下してください。

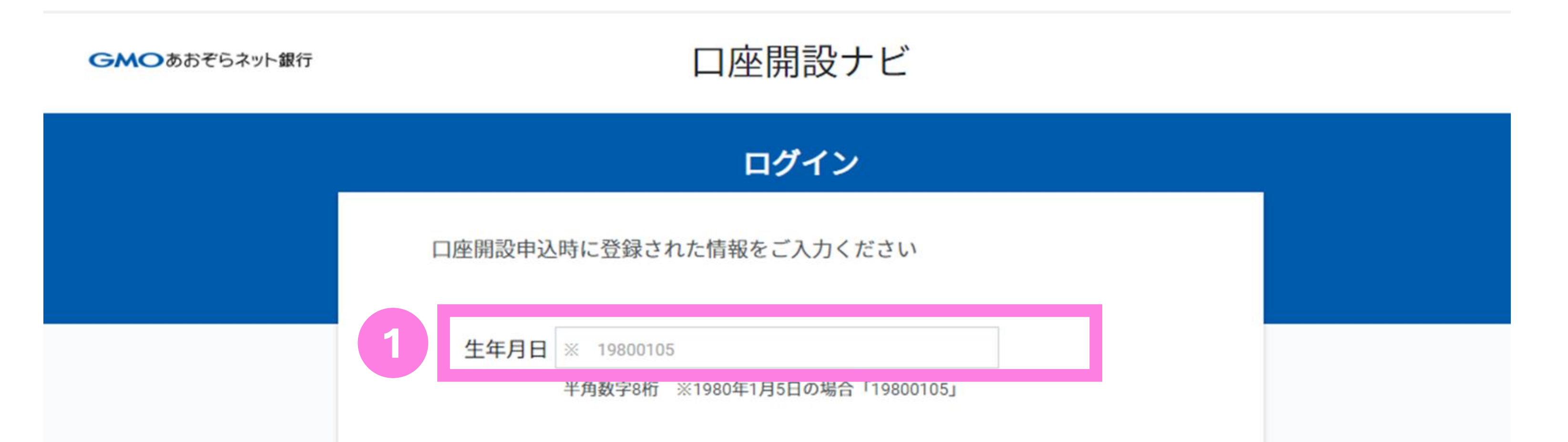

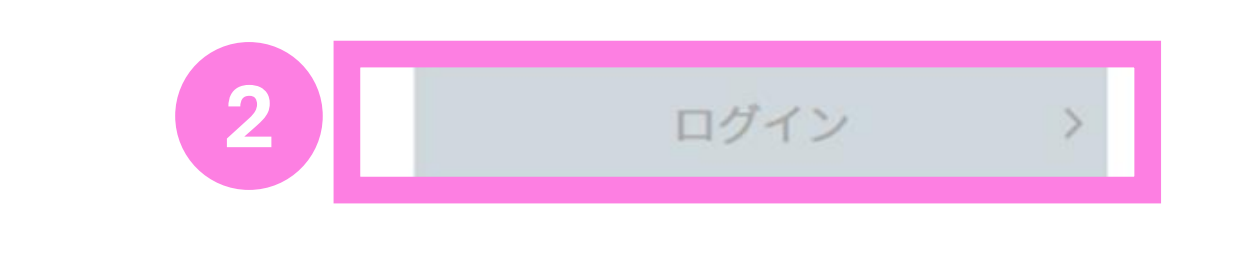

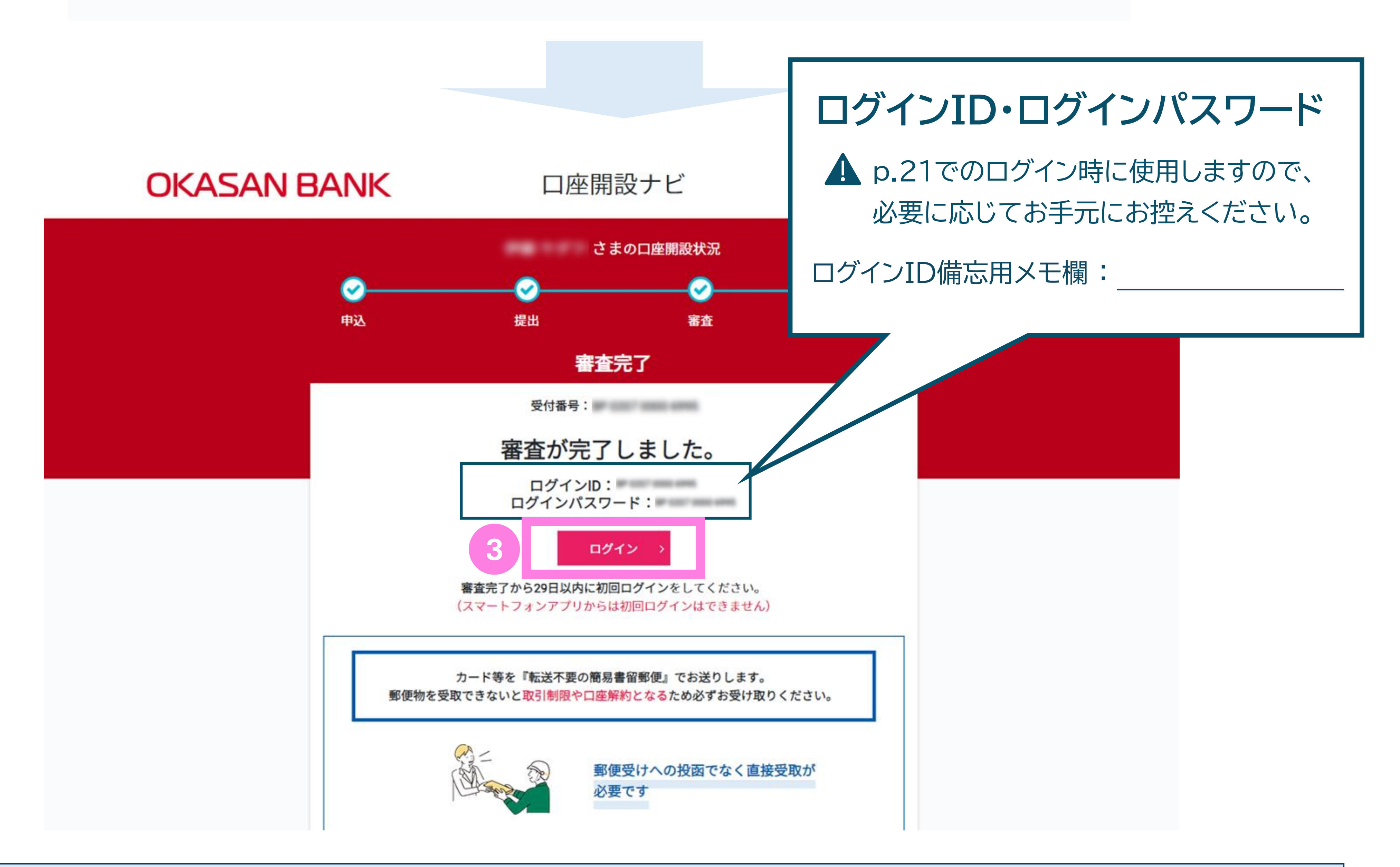

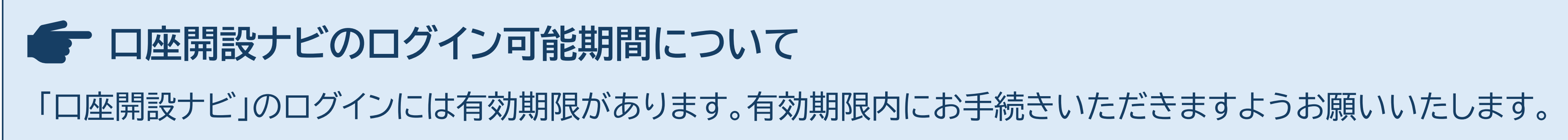

# 2.初期設定\_\_初回ログイン方法【セルフィー動画】

# 3 【「セルフィー動画で提出」をご選択の方】

### 前ページ(p.20)でご確認いただいたログインID・ログインパスワードにて 初回ログインを行ってください。

ログインページへはこちらから:https://sso.gmo-aozora.com/b2c/login

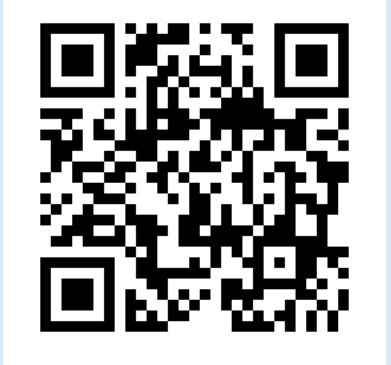

21

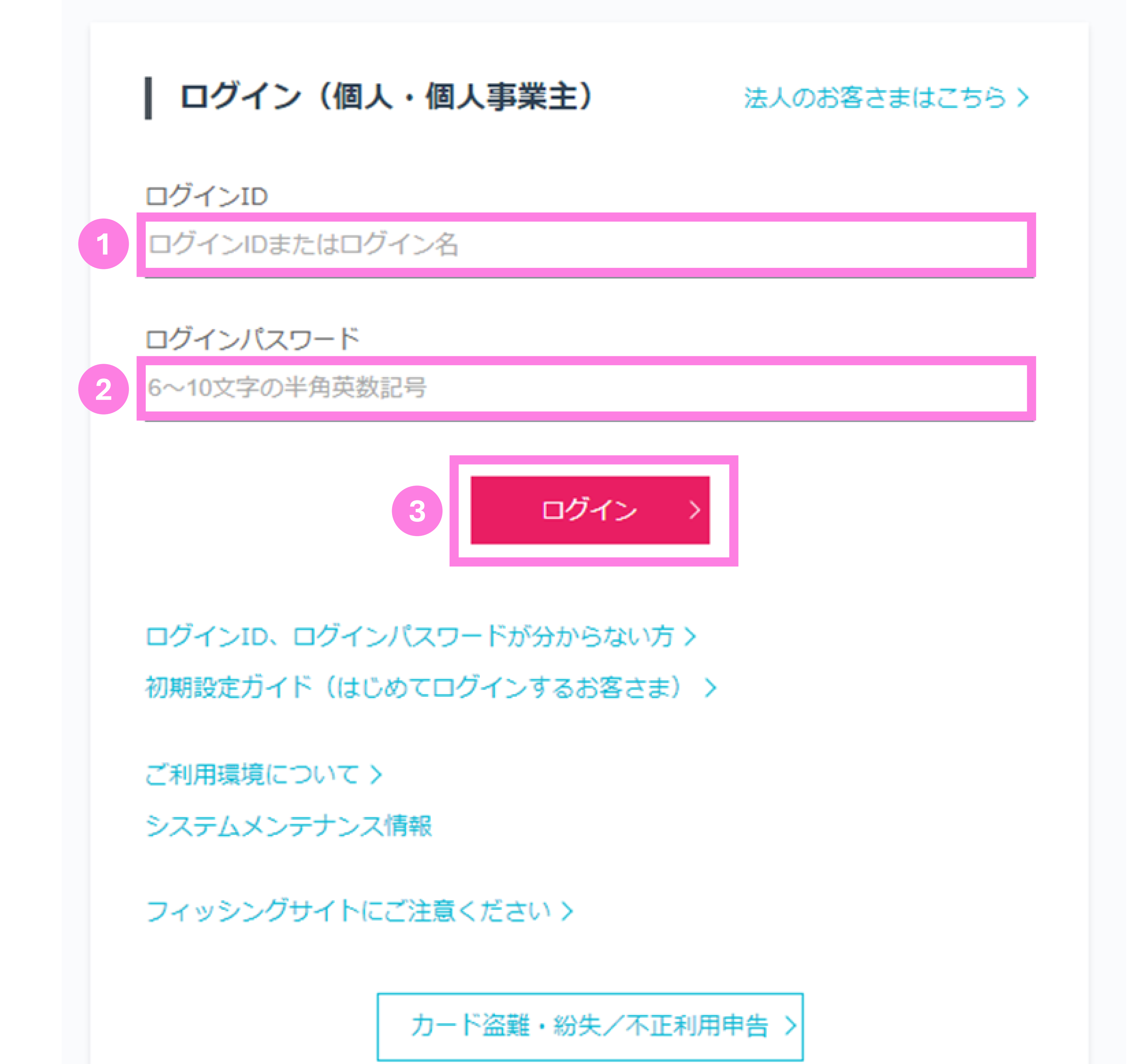

### ← ログインID・ログインパスワードをお忘れの方【セルフィー動画】 初回ログイン前に、ID・パスワードをお忘れの方は、「口座開設手続きに関するお知らせメール」より 再度「口座開設ナビ」へログインの上、表示されるログインID・ログインパスワードをご確認ください。

# 2.初期設定 初回ログイン方法【セルフィー動画】

# 4 【「セルフィー動画で提出」をご選択の方】

初回ログイン時には、ログインパスワードの変更と取引パスワードの設定を行っていた だきます。画面のご案内に沿って、入力をお願いいたします。

※各パスワードには、半角英数字をそれぞれ1種類以上使用していただく必要があります。 ※ログインパスワードと取引パスワードを同一のもので設定することはできません。 ※設定したパスワードはお忘れにならないようお手元にお控えください。

| OKASAN BANK                            | ▲ 1982 1997                               |
|----------------------------------------|-------------------------------------------|
| 振込・支払 クイック入金 残高・明<br>・振込材              | 初回ログイン時の設定                                |
| サービス等のご案内〉                             | 1 ログインパスワード変更                             |
| 現在、ご案内はありません。                          | 半角英数字をそれぞれ1種類以上使用してください。                  |
|                                        | 6~10文字以内の半角英数記号                           |
| 銀行名: GMOあおぞらネット銀行<br>支店名: () 口座番号: 種別: | 6~10文字以内の半角英数記号 (確認用) 6文字以上~10文字以内の半角英数記号 |

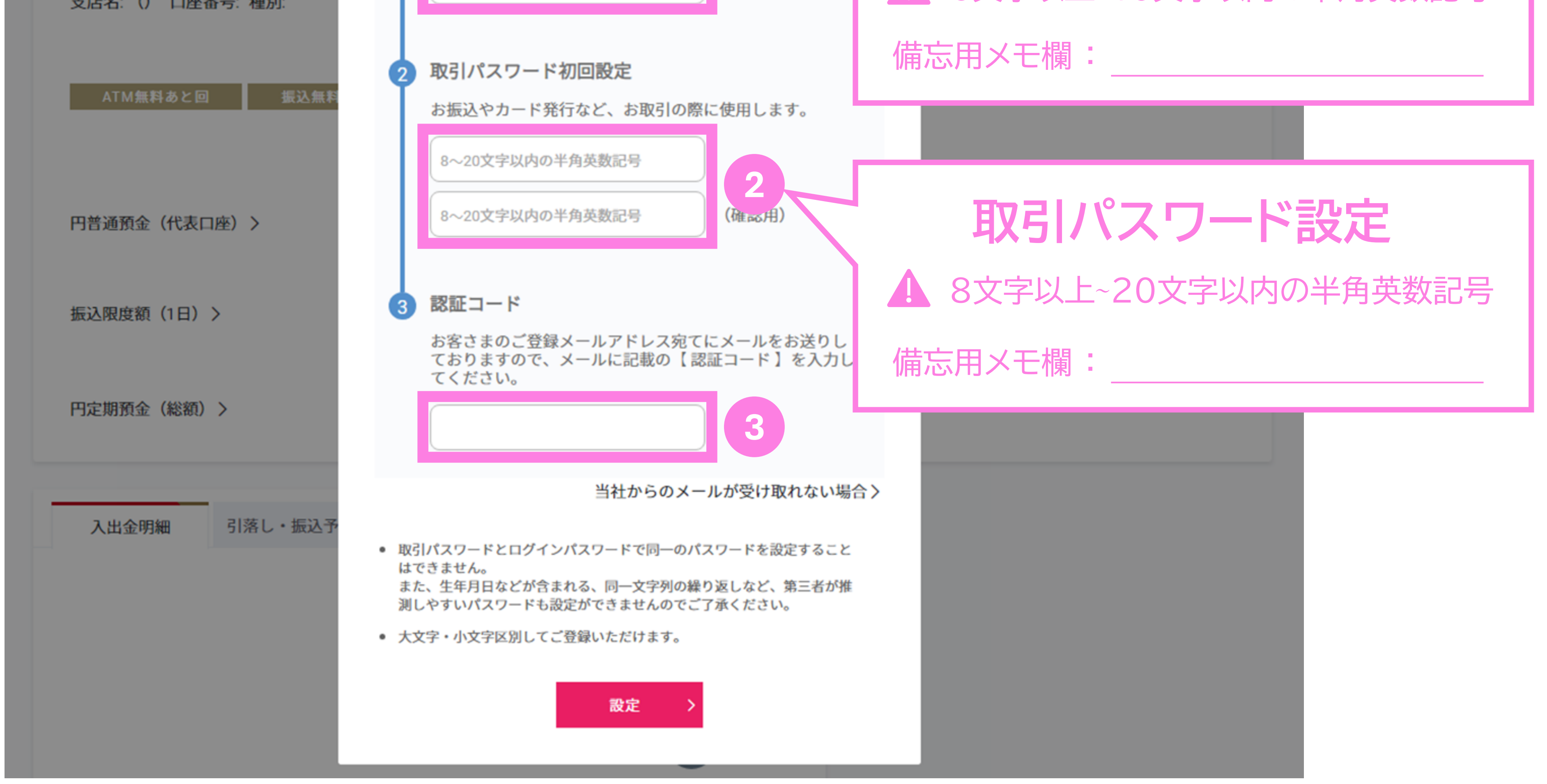

#### 認証コードをお知らせします

【岡三BANK】GMOあおぞらネット銀行 <ac-indi@bank.gmo-aozora.com> 宛先 (岡三証券)

() このメッセージは "重要度 - 高" で送信されました。 このメッセージから余分な改行を削除しました。

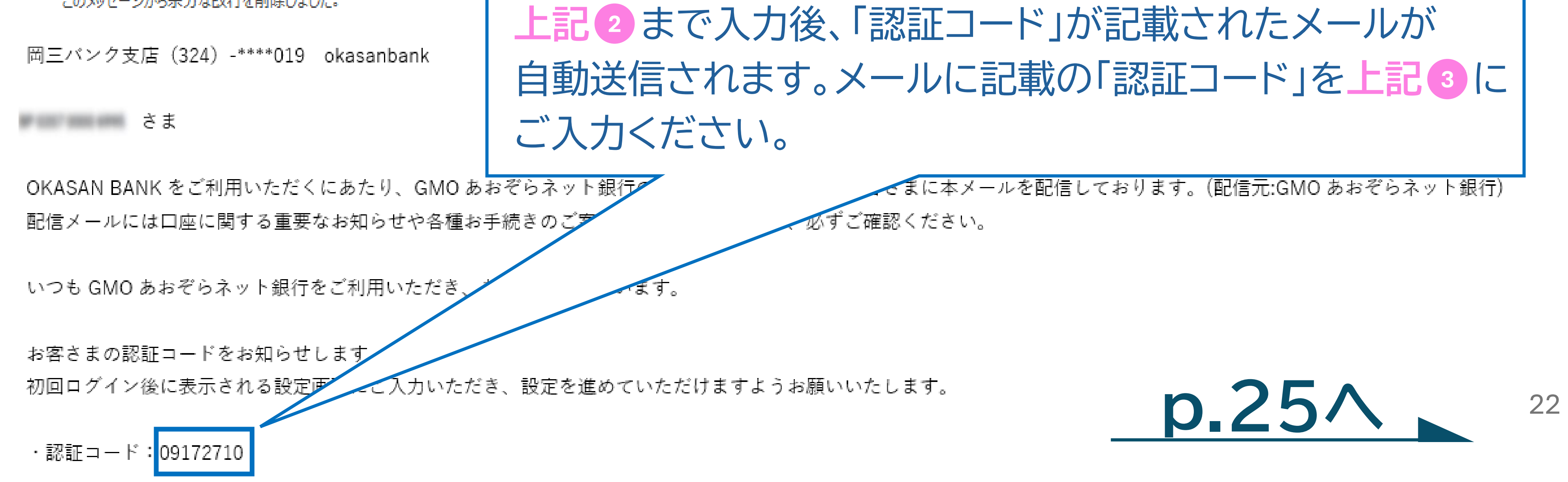

# 2.初期設定 初回ログイン方法 アップロード

# 5 【「アップロードで提出」をご選択の方】

本人確認書類のご提出後、審査が完了しましたら、1週間程度で「ご利用に関する大切な ご案内」をお送りいたします(特定記録郵便)。キャッシュカード台紙に記載の ログインIDおよびログインパスワードをご確認ください。

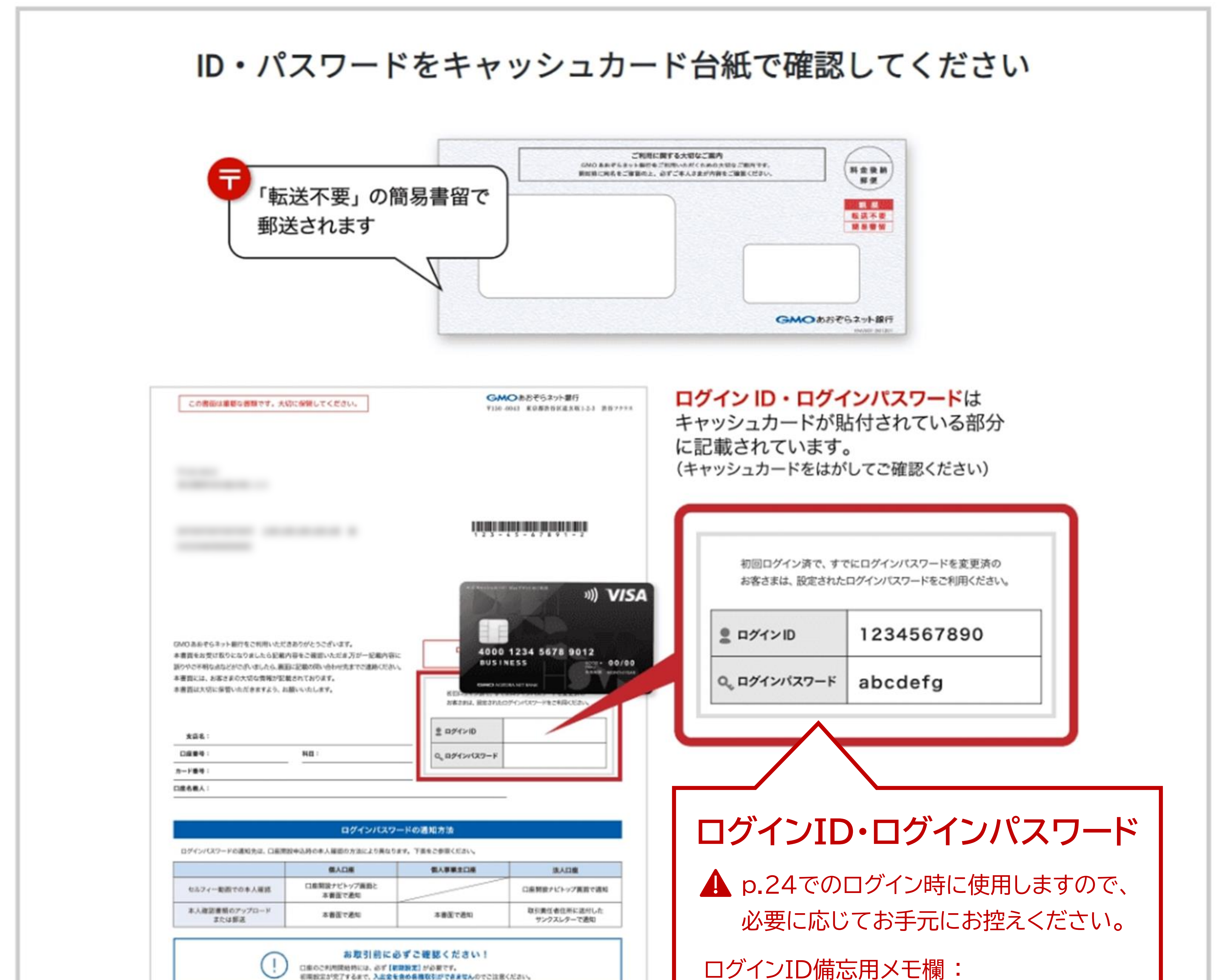

# 2.初期設定\_\_初回ログイン方法【アップロード】

# 6 【「アップロードで提出」をご選択の方】

### 前ページ(p.23)でご確認いただいたログインID・ログインパスワードにて 初回ログインを行ってください。

※初期設定はスマートフォンアプリでは行えません。Webサイトよりお手続きください。

ログインページへはこちらから: https://sso.gmo-aozora.com/b2c/login

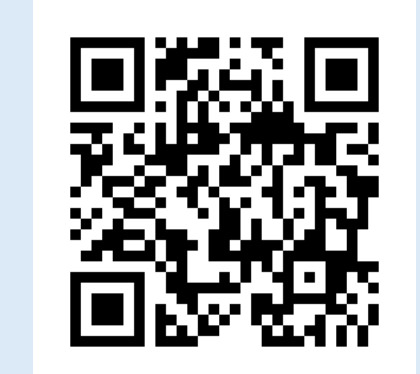

ログイン(個人・個人事業主)

法人のお客さまはこちら>

ログインID

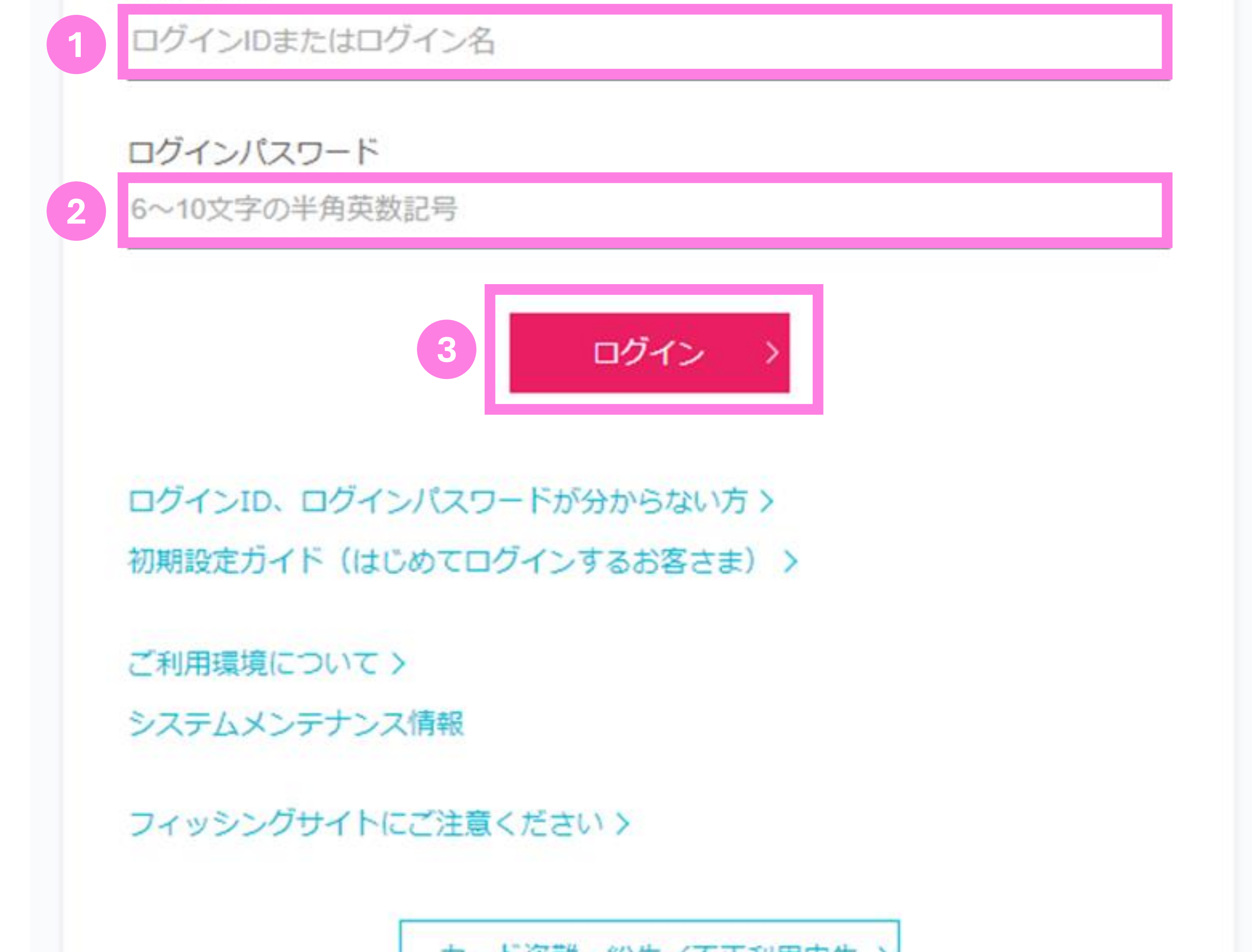

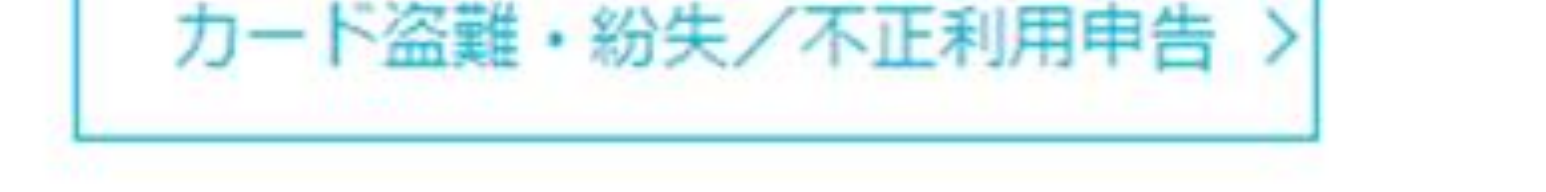

※初回ログイン前に、ID・パスワードをお忘れの方は、郵送物「ご利用に関する大切なご案内」(p.23参照) に記載されているID・パスワードをご確認ください。

※郵送物到着後、初回ログイン前に当該郵送物を紛失されたお客さまは、お手数ですがGMOあおぞらネット銀行お客さまサポートまでご連絡ください【TEL:0120-579-835】 24 (携帯電話からの場合:【03-6387-3213】)

# 2.初期設定 初回ログイン方法 アップロード

# 【「アップロードで提出」をご選択の方】

初回ログイン時には、ログインパスワードの変更と取引パスワードの設定を行っていた だきます。画面のご案内に沿って、入力をお願いいたします。

※各パスワードには、半角英数字をそれぞれ1種類以上使用していただく必要があります。 ※ログインパスワードと取引パスワードを同一のもので設定することはできません。 ※設定したパスワードはお忘れにならないようお手元にお控えください。

| OKASAN BANK                            | ▲ ····································    |
|----------------------------------------|-------------------------------------------|
| 振込・支払 クイック入金 残高・明<br>・振込り              | 初回ログイン時の設定                                |
| サービス等のご案内〉                             | 1 ログインパスワード変更                             |
| 現在、ご案内はありません。                          | 半角英数字をそれぞれ1種類以上使用してください。                  |
|                                        | 6~10文字以内の半角英数記号                           |
| 銀行名: GMOあおぞらネット銀行<br>支店名: () 口座番号: 種別: | 6~10文字以内の半角英数記号 (確認用) 6文字以上~10文字以内の半角英数記号 |

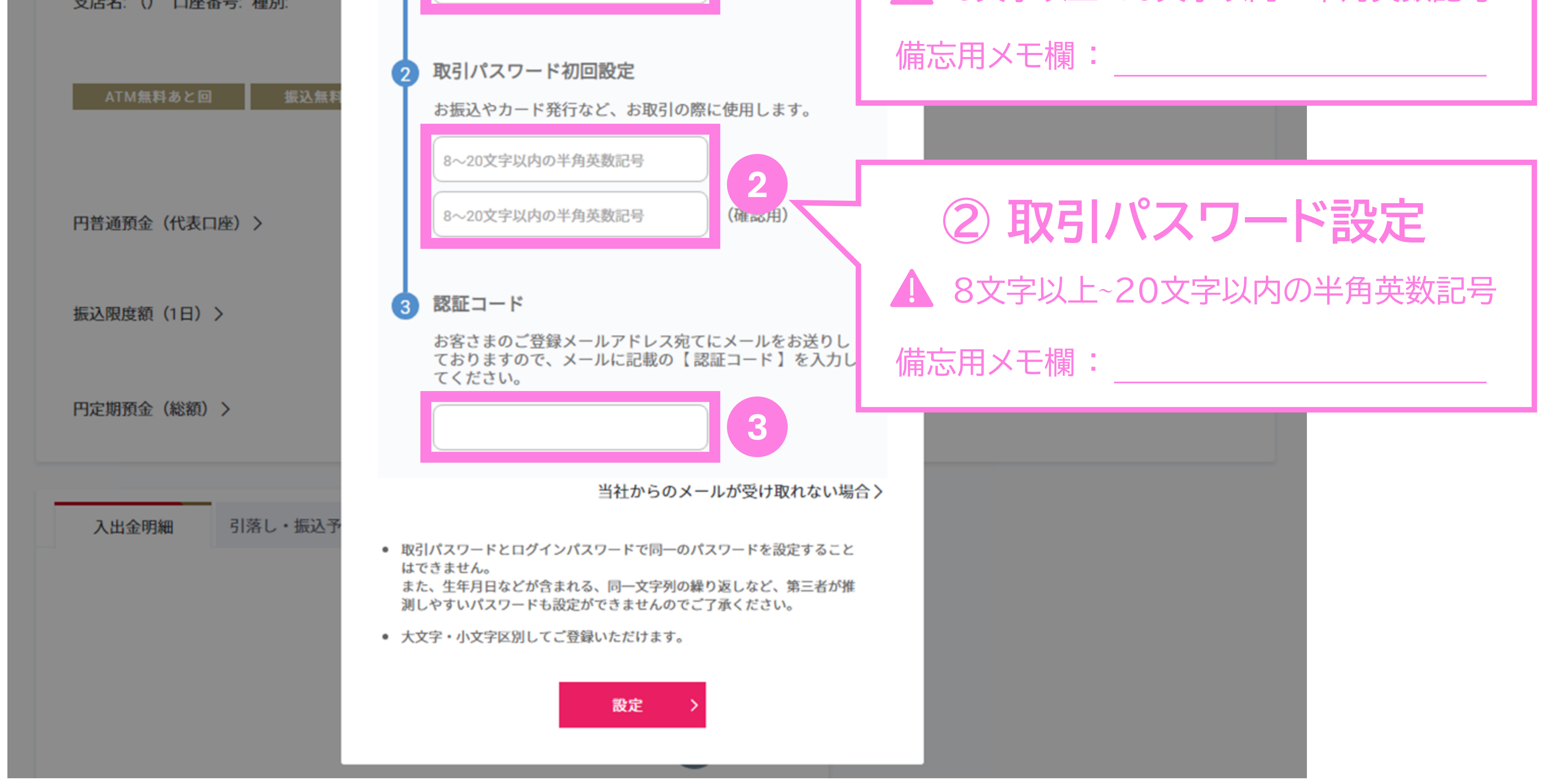

#### 認証コードをお知らせします

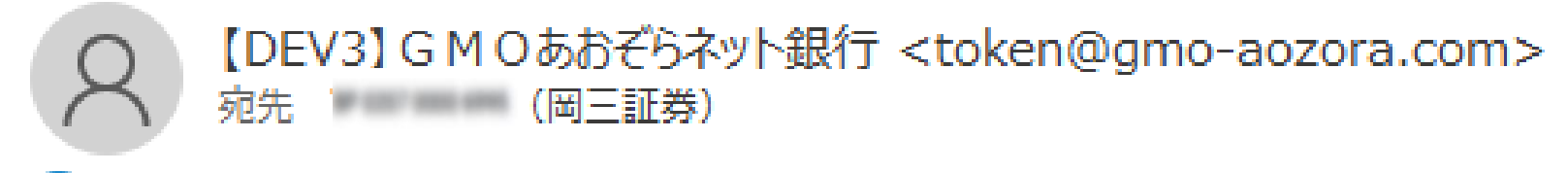

() このメッセージは "重要度 - 高" で送信されました。 このメッセージから余分な改行を削除しました。

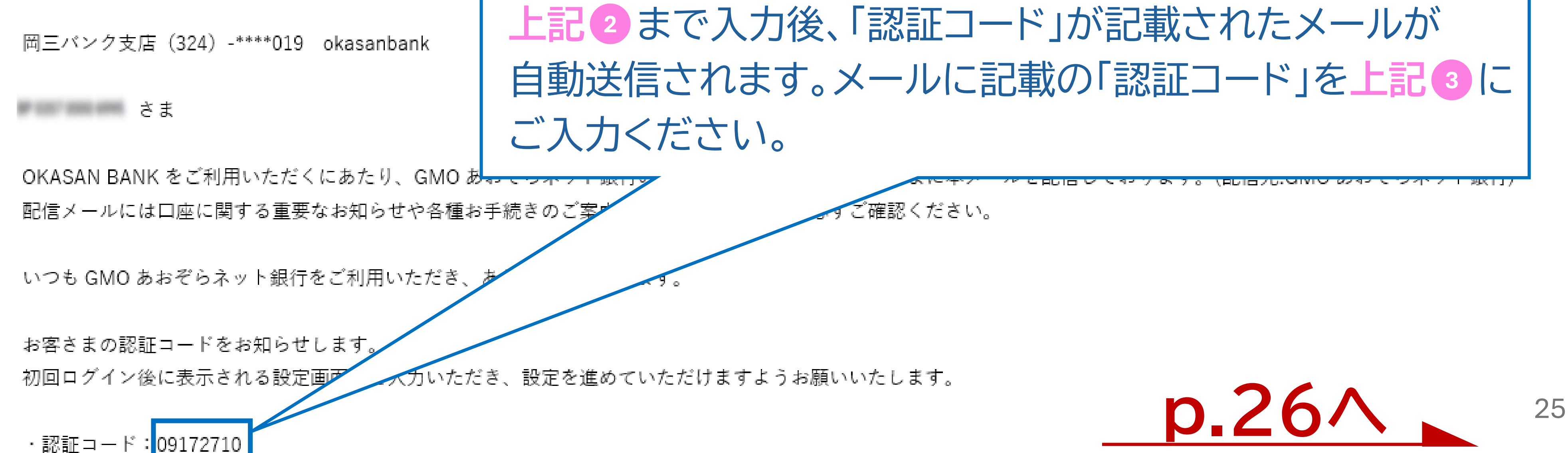

# 2.初期設定\_\_\_オープンAPI連携の同意

8 パスワード設定完了後、オープンAPI連携への同意をいただくため、岡三証券Web サイトへのご案内が表示されます。【上記Webサイトへ進む】ボタンを押下いただき、 お手続きを進めてください。

**ケ**オープンAPI連携について

岡三BANKではサービスのご提供にあたり、GMOあおぞらネット銀行とのデータ連携を行う必要があり、 「オープンAPI連携」とは当該データ連携のことを指します。

※API連携同意の可能時間は以下の通りとなります。下記時間外は承りかねますので、ご利用可能時間内に再度お試しください。

【ご利用可能時間】

- ・月~金曜日 : 6:00~24:00
- ・土曜日 : 6:00~18:30
- ・日曜日 : 6:30~24:00

#### (臨時システムメンテナンス時は上記時間内であっても、ご利用いただけない場合がございます。)

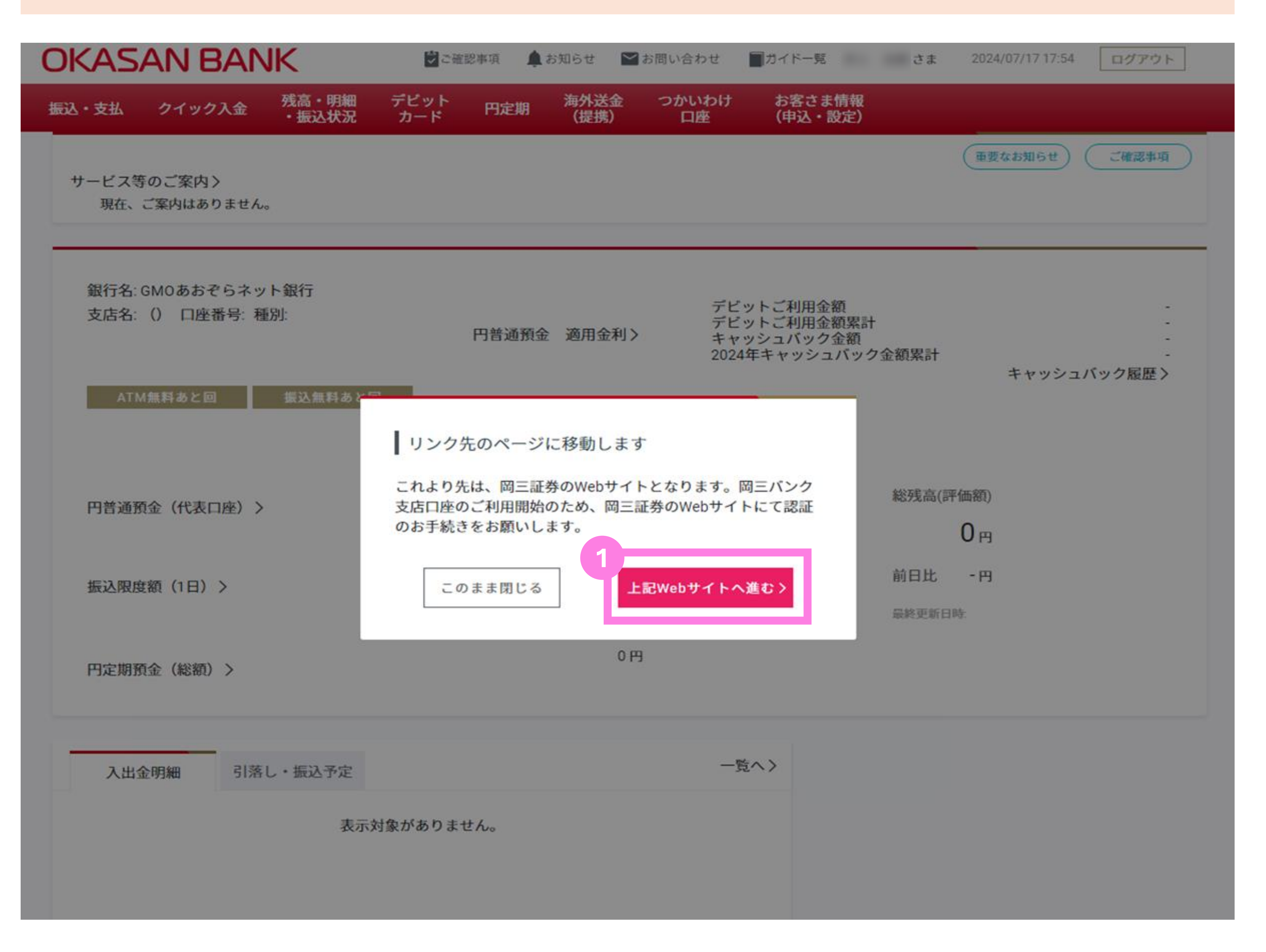

# 2.初期設定\_\_\_オープンAPI連携の同意

9 岡三証券webサイトへ遷移後、【GMOあおぞらネット銀行とのAPI連携(データ連携)同意】画面が表示されます。「同意画面に進む」を押下いただき、お手続きを 進めてください。

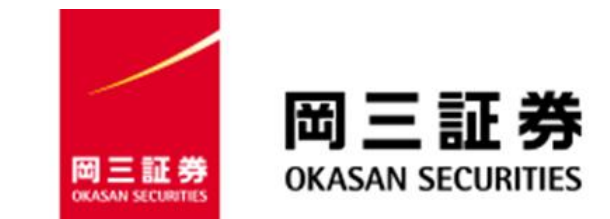

API連携同意

この PC に保存済み

GMOあおぞらネット銀行とのAPI連携(データ連携)同意

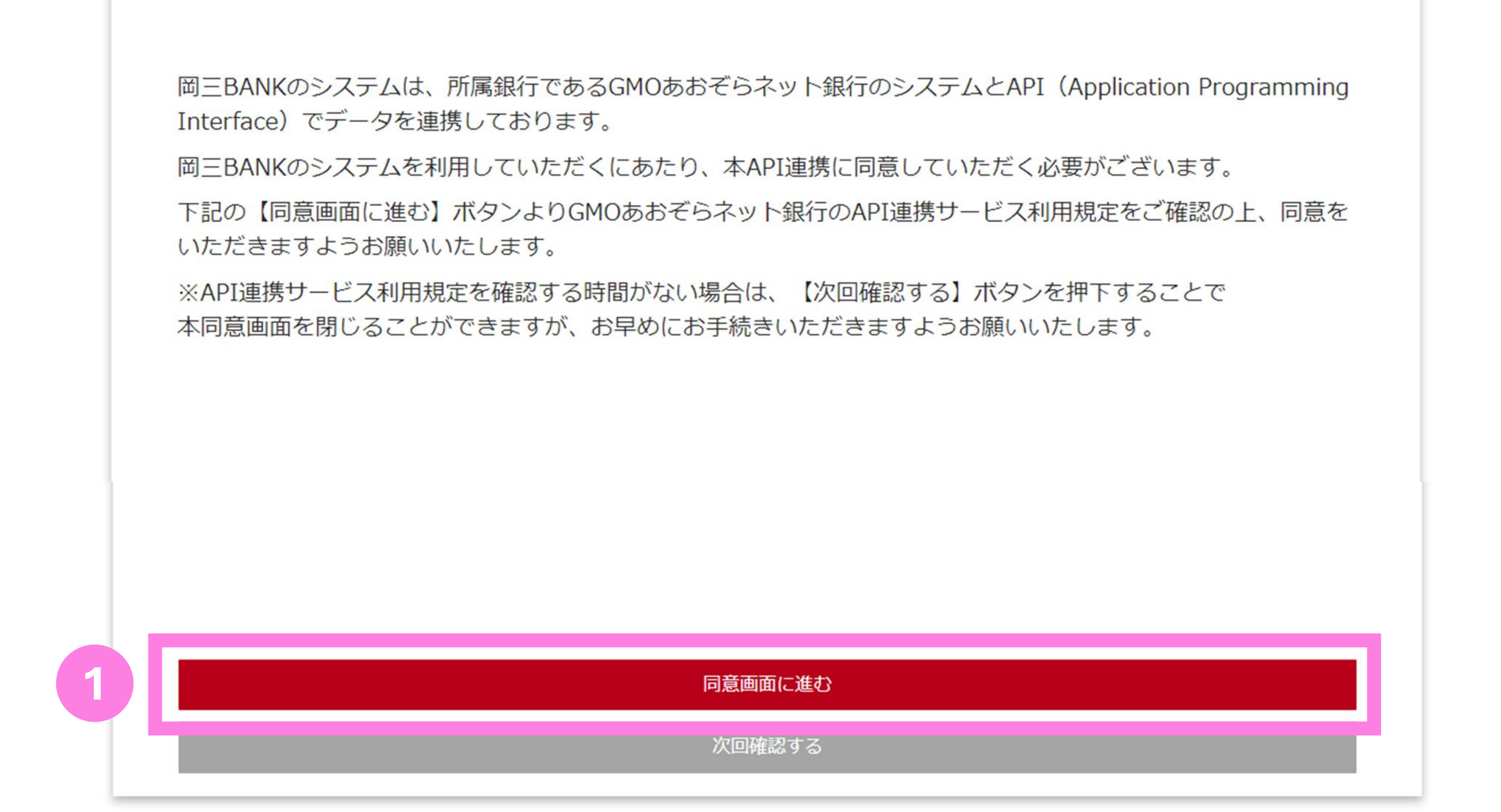

27

# 2.初期設定オープンAPI連携の同意

画面遷移後、GMOあおぞらネット銀行のWebサイトが表示されます。 通常は次ページ(p.29)の画面に遷移しますが、下記画面が表示された場合は、 ログインIDおよび初回ログイン時に設定いただいたログインパスワードを ご入力いただき、ログインをお願いいたします。

GMOあおぞらネット銀行

ここから先はGMOあおぞらネット銀行のWebサイトとなります。 GMOあおぞらネット銀行にログインのうえ、お手続きください。

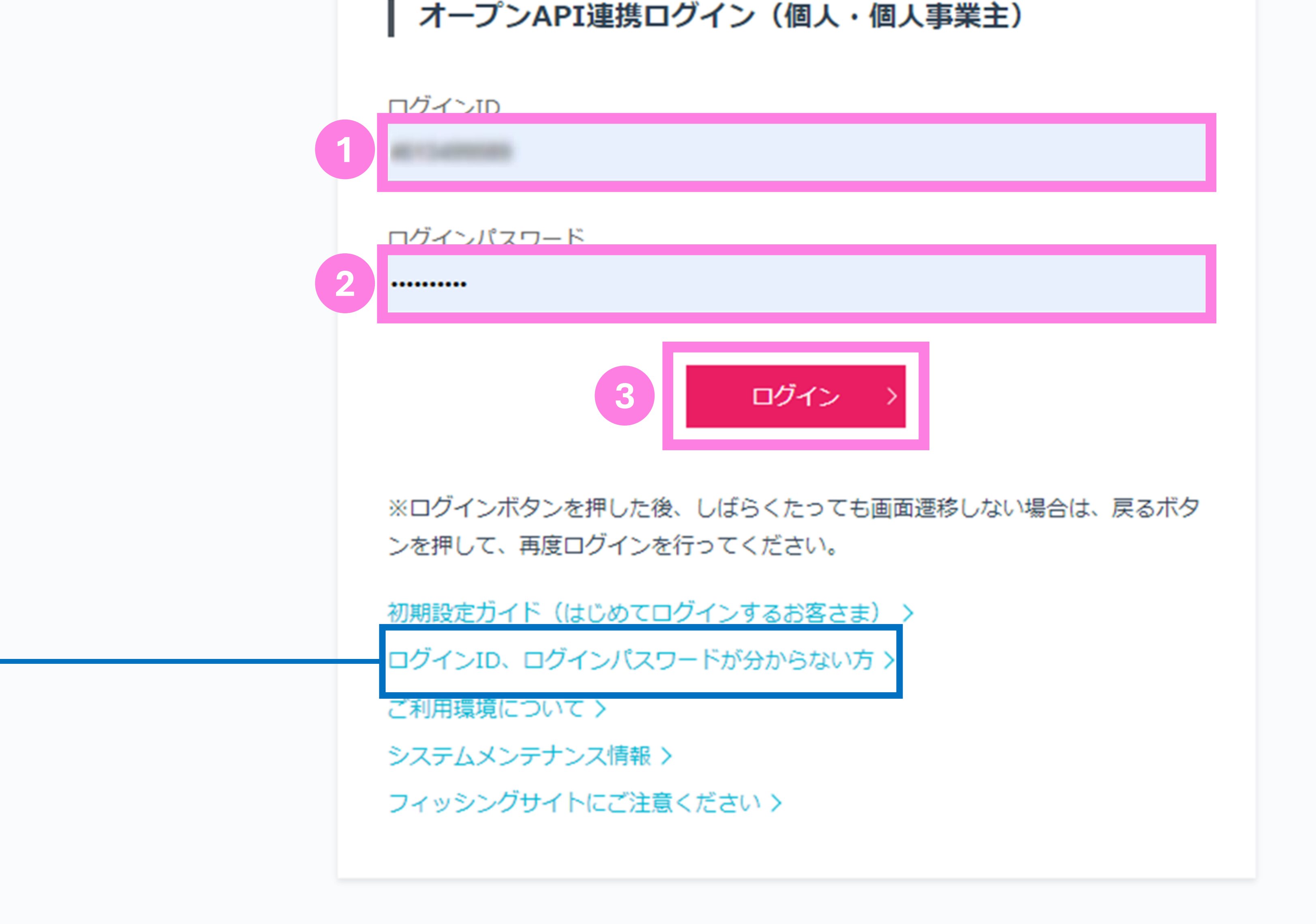

「 ログインID・ログインパスワードをお忘れの方 ※ ID・パスワードをお忘れの方は、上記青枠部より再通知・再設定のお手続きを行ってください。 ご登録の【メールアドレス】・【生年月日】・【電話番号】および【岡三BANKの支店口座番号】をご入力 いただくことで、ID・パスワードの再通知・再設定が可能となります。 ※【岡三BANKの支店口座番号】が分からない場合は、岡三BANK開設の際にお送りしている郵送物 またはキャッシュカードの裏面をご確認ください。 ※ 備忘用メモ欄をご活用いただいている場合、ログインIDについては<u>p.20</u>もしくは<u>p.23</u>を、 28 ログインパスワードについてはp.22もしくはp.25をそれぞれご参照ください。

# 2.初期設定\_\_\_オープンAPI連携の同意

1 ログイン後、API連携サービスの利用規定が表示されます。内容を十分にお読み いただいた上で、「利用規定に同意する」に✓を入れ、「許可する」を押下してください。

| GMOあおぞらネット銀行                                                         |
|----------------------------------------------------------------------|
| API連携サービス利用規定                                                        |
| 利用規定を最下部までご確認いただき、「利用規定に同意する」にチェック後、「許可する」を選択して下さい。                  |
| BaaS by GMOあおぞら(以下API連携サービス)が、以下について許可を求めています。                       |
| API連携サービスに連携される情報および取引内容                                             |
| <ul> <li></li></ul>                                                  |
| ・API連携サービスからの指示により、以下の取らが実行されより。<br>(1) 振込および振込取消<br>(2) つかいわけ口座間の振替 |
| 利用規定                                                                 |
| ▶ API連携サービス利用規定                                                      |
|                                                                      |

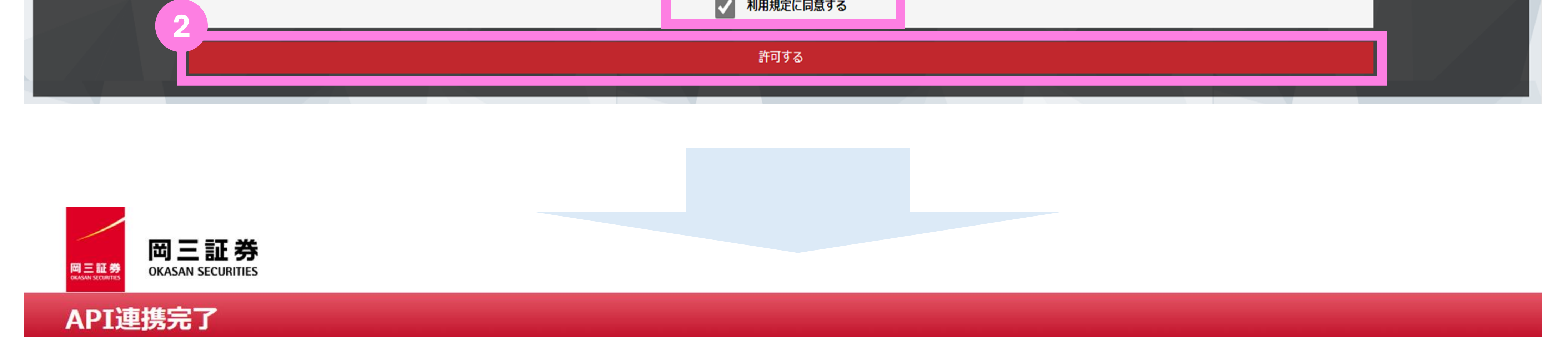

| GMOあおぞらネット銀行とのAPI連携完了 |                                                                                            |
|-----------------------|--------------------------------------------------------------------------------------------|
|                       |                                                                                            |
|                       | API連携に同意いただき、誠にありがとうございます。<br>GMOあおぞらネット銀行とのAPI連携が完了いたしました。<br>画面下部の【閉じる】ボタンより本画面を閉じてください。 |
|                       |                                                                                            |

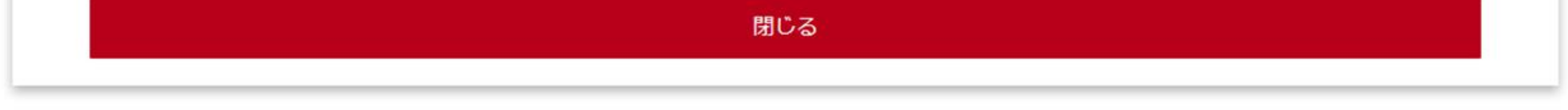

### 以上で初期設定は完了となります。 引き続き岡三BANKサイトより各種サービスをご利用ください。

29

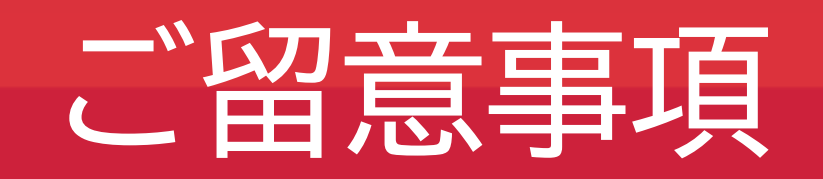

●岡三BANK口座は、岡三証券に証券総合口座をお持ちの、個人のお客さまがお使いいただけるサービスとなって おります。当該口座をお持ちではないお客さまは、口座を開設の上、岡三BANK口座開設の手続きにお進みくださ い。(※岡三証券法人口座および岡三オンライン証券カンパニーの口座等は対象外となりますのでご注意くださ い。)●岡三BANK口座の口座開設はWebサイトからのお申込みのみとなります。お手持ちのスマートフォンやパソ コン、タブレットよりお申し込みください。●以下のような理由により、岡三BANK口座の開設をお断りさせていた だく場合がございます。あらかじめご了承ください。・お客さまのご本人確認ができない場合(本人確認書類をご提 出いただけない、お名前やご住所などが相違する、GMOあおぞらネット銀行からの通信物をお受取りいただけな い等)・お申込み内容に不備がある場合にGMOあおぞらネット銀行からのお問い合わせにご回答いただけない場 合・上記のほか、GMOあおぞらネット銀行が定める規定などに合致しない場合 ●日本国外にお住まいの方や日本国外に在住する予定の方は、岡三BANK口座を開設することができません。あら かじめご了承ください。●岡三BANK口座開設の審査受付~審査完了までは、最短即日~1週間程度のお時間を要 します。審査の結果、GMOあおぞらネット銀行の判断にて口座開設をお断りする場合もございますので、あらかじ めご了承ください。●特別金利定期預金プランについて、対象商品(投資信託・ファンドラップ)毎の手数料率および リスクは異なりますので、当該商品等の契約締結前交付書面や目論見書または上場有価証券等書面を十分にお読 みください。また、現行キャンペーンの詳細な規約につきましては、所定のWebサイト (https://www.okasan.co.jp6/service/campaign/)をご確認ください。

### 銀行代理業の概要

| 所属銀行   | GMOあおぞらネット銀行株式会社                                                                                                    |
|--------|----------------------------------------------------------------------------------------------------|
| 銀行代理業者 | 岡三証券株式会社<br>営業日・営業時間は、岡三証券各支店等に準じます。『店舗のご案内』ページ<br>(https://www.okasan.co.jp/site/office/)における各店舗のページを<br>ご確認ください。                                 |
| 許可番号   | 関東財務局長(銀代)第495号                                                                                                    |
| 取扱業務   | 「岡三証券株式会社」は、「GMOあおぞらネット銀行株式会社」を所属銀行とする銀<br>行代理業者として、「円預金の受入れ」及び「内国為替取引」を内容とする契約締結<br>の媒介を行います。また、銀行代理行為に関してお客様から金銭又は有価証券その<br>他の財産の交付を受けることはありません。 |
|        |                                                                                                    |

■お客さまの情報のお取扱いについて 岡三証券株式会社とGMOあおぞらネット銀行株式会社との間で、両社が既に取得した又は今後取得する以下の 情報について、お客さまにご同意いただいたうえ、相互に提供、受領、共有いたします。 ●顧客カードの記載事項 ●本人確認記録記載事項 ●岡三証券口座及びGMOあおぞらネット銀行口座における |取引及び預り資産の情報 ●通信文書 ●その他、両社が業務上取得した又は今後取得する情報| 岡三証券が既に取得した又は今後取得する次の情報を使用して、岡三証券は銀行代理業、銀行代理業に付随する 業務及び兼業業務を行います。 ・岡三証券がお預りしている金融資産情報等(非公開情報) ・銀行代理業を通じて知り得た預金情報等(非公開金融情報) ■預金との誤認防止について

岡三証券が取扱う金融商品は預金ではなく、預金保険制度の対象ではありません。また、元本保証および利回り・配 当保証のいずれもありません。 ※岡三BANKとは、GMOあおぞらネット銀行の専用支店(岡三バンク支店)を通じて、岡三証券をご利用のお客さ

まに提供する銀行サービスです。

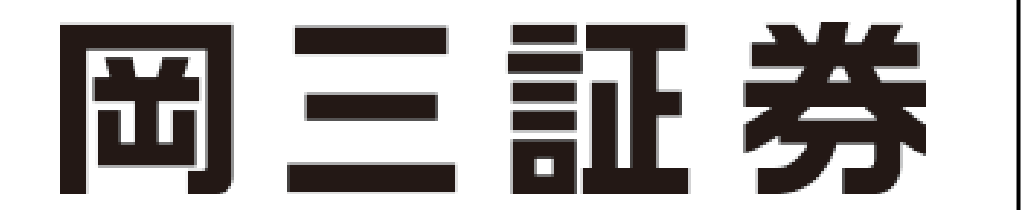

商号等:岡三証券株式会社 金融商品取引業者 関東財務局長(金商)第53号 貸金業者登録番号 東京都知事(2)第31782号/日本貸金業協会会員 第006118号 加入協会:日本証券業協会、一般社団法人日本投資顧問業協会、 一般社団法人金融先物取引業協会、一般社団法人第二種金融商品取引業協会

(2025年1月6日作成)